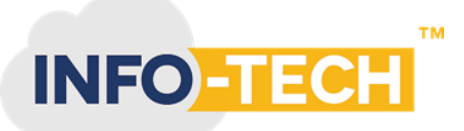

# How to setup Invoice Now in Info-Tech Accounting Software

### Step 1: E-Invoice User Registration

Enable E-Invoice from Settings -> Default settings

| E-Invoice Setting                        | ~            |
|------------------------------------------|--------------|
| Enable E-Invoice  Register For E-Invoice |              |
|                                          | Save Changes |

Click on **Register for E-Invoice** link for user registration with access point provider (LinkFor). Fill your organization information in below screen with password which you required to access to LinkFor access point and submit.

# **Register E-Invoice**

| Country*                                                                                                    | Company Name*          | Identifier/UEN Number * |   |  |  |  |  |
|----------------------------------------------------------------------------------------------------|------------------------|-------------------------|---|--|--|--|--|
| Singapore × -                                                                                                    | Babu Demo Sales        | UEN                     | l |  |  |  |  |
| Frist Name*                                                                                                    | Last Name *            | Email*                  | I |  |  |  |  |
| SuperAdmin                                                                                                    | Last Name              | Email                   | I |  |  |  |  |
| Company Address Line 1*                                                                                                    | Company Address Line 2 | Phone No*               | I |  |  |  |  |
| Address                                                                                                    | lress Address          |                         | I |  |  |  |  |
| City*                                                                                                    | Postal Code *          | State *                 | I |  |  |  |  |
| City                                                                                                    | Postal Code            | State                   | I |  |  |  |  |
| Password*                                                                                                    |                        |                         | I |  |  |  |  |
| Password                                                                                                    |                        |                         | I |  |  |  |  |
| I agree to the Terms and Conditions<br>Your invoice data will be transmitted over the global Peppol e-Invoice Network by our partner LinkFor.Your<br>suppliers and customers may use third parties to enable there connections to this Network. |                        |                         |   |  |  |  |  |
| I agree that my invoice data can be transmitted over the Peppol Network by Infotech.                                                                                                    |                        |                         |   |  |  |  |  |
|                                                                                                    |                        |                         |   |  |  |  |  |

Cancel

Register

 $\times$ 

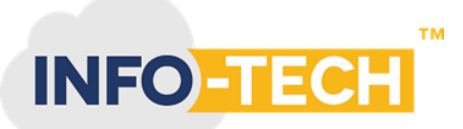

#### Step 2: Send E-Invoice to through Info-Tech Accounting software

When your invoice is approved and ready to send, click on below Send E-Invoice button to send invoice to customer. This button will be visible only for customer who has PeppolID or UEN updated in contact details.

|                        | ecn-accounting.con | n/#/sales/invoice/viewinvoice | rid=MHsNiw1             |            |               |                |                         |                                  | Q        | ¥      | 7 8    |
|------------------------|--------------------|-------------------------------|-------------------------|------------|---------------|----------------|-------------------------|----------------------------------|----------|--------|--------|
| Apps 🚳 Singleton Di    | esign P 🏫 VB.NET   | and C# Co 🤨 🌿 Office I        | Mail 🚹 COMPULSORY DAIL. | 🚹 MAL_Team | n_Todo_St 👛 T | cketing System | 📲 JIRA 📿 Malays         | ia Project M                     |          | » [    | E Read |
| INFO                   | =                  |                               |                         |            |               |                |                         | Success!<br>E-Invoice Send Succe | essfully | - #    | 0      |
| Prakash<br>Super Admin | Invoice - Waiting  | for Payment.                  |                         |            |               |                | Send E-Invocie          | ⊕ Print ►Send                    | Invoice  | Option | s -    |
| rganization            | From               |                               | Date                    |            | Due Date      |                |                         |                                  |          |        |        |
| ventory                | IMDA Peppol Te     | est                           | 13 Oct 202              | 1          | 16 Oct 2021   |                |                         |                                  |          |        |        |
| urchase                | Attention:         |                               |                         |            |               |                | Amo                     | unts are: Tax Exclusive          | ,        |        |        |
| ales 🤇                 | Email: einvoice@   | Øimda.gov.sg                  |                         |            |               |                |                         |                                  |          |        |        |
| ccounting <            | Edit Address       |                               |                         |            |               |                |                         |                                  |          |        |        |
| ontacts                | Item               | Description                   | Quantity                | Unit Price | Disc %        | Account        |                         | Tax Rate                         | Amour    | nt SGD |        |
| anking                 | BIOV               | Bio Finger V                  | 1                       | 240        |               | Sales          |                         | Standard-Rated S                 | 240      |        |        |
| eports                 |                    |                               |                         |            |               |                |                         |                                  |          |        |        |
|                        |                    |                               |                         |            |               |                | Sub Total               |                                  |          | SGD 2  | 40.00  |
|                        |                    |                               |                         |            |               |                | Total Local supply of g | oods and services 7%             |          |        | 16.80  |
|                        |                    |                               |                         |            |               |                | Total                   |                                  | SG       | D 25   | 6.8    |
|                        |                    |                               |                         |            |               |                | Amount Due              |                                  | SG       | D 25   | 6.8    |
|                        |                    |                               |                         |            |               |                |                         |                                  |          |        |        |

#### Step 3: Receive Purchase E-Invoice from Suppliers

Info-Tech accounting software download the purchase invoice automatically every 20 min once and create as draft bill. Also there is option to download manually (**Receive E-Invoice**) like below in bills screen.

| e / Purchase / Bil | ls / View           |                    |                        |              |                   |                  |
|--------------------|---------------------|--------------------|------------------------|--------------|-------------------|------------------|
| + New Bill         |                     |                    |                        |              | Receive E-Invoice | r Import ⊅Expo   |
| All Draft (19)     | Waiting for approva | l ( 0 ) Waiting fo | Payment ( 9 ) Paid ( 1 | )            |                   |                  |
| Search For         | Fil                 | ter Star           | Date End Date          |              |                   |                  |
| Type to filter the | Reference,Contact   | Any Date 🗸 02      | /11/2020 02/11/2021    | 🗌 Include De | eleted & Voided   | Search Clear     |
|                    |                     |                    |                        |              |                   | 29 item          |
| Reference 🗘        | From $\Diamond$     | Date 🗘             | Due Date 💠             | Paid         | ≎ Due             | Status 💠         |
| NKFOR-0020         | Info-tech Systems   | 21 Oct 2021        | 21 Oct 2021            |              | 314.00            | Draft            |
| NKFOR-0019         | Info-tech Systems   | 21 Oct 2021        | 21 Oct 2021            |              | 5.14              | Awaiting Payment |

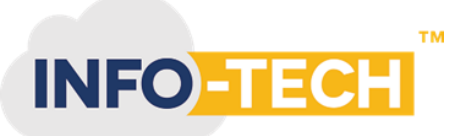

# Step 4: How to manage your customer / supplier peppol ID's

You can record your customer/supplier peppol id and UEN information in contact detail page as like as below.

| Home / Contacts / Edit Contact |                      |                |              |          |  |  |  |  |
|--------------------------------|----------------------|----------------|--------------|----------|--|--|--|--|
| Contact Details                |                      |                |              |          |  |  |  |  |
| Contact Name*                  | IMDA Peppol Test     | Account Number |              |          |  |  |  |  |
| Primary Person                 | Name                 | Email          |              | Phone No |  |  |  |  |
|                                |                      | einvoice       | ®imda.gov.sg |          |  |  |  |  |
|                                | + Add Primary Person |                |              |          |  |  |  |  |

## In Contact page under Financial Detail section:

| Financial Details |   |                     |                      |
|-------------------|---|---------------------|----------------------|
| Sales Setting     |   | Registration Number |                      |
| Sales Account     | • | Peppol ID           | 0195:SGTSTIMDADEMO01 |
| Purchase Setting  | • | Credit Limit Amount |                      |
| Purchase Account  |   | Credit Limit Block  | 0                    |
| Tax ID            |   | Sale Discount %     | 0                    |
| Default Sales Tax | • |                     |                      |